# **Tutorial 10**

# Impact of a Composite Disc using Multilayered Shell Elements

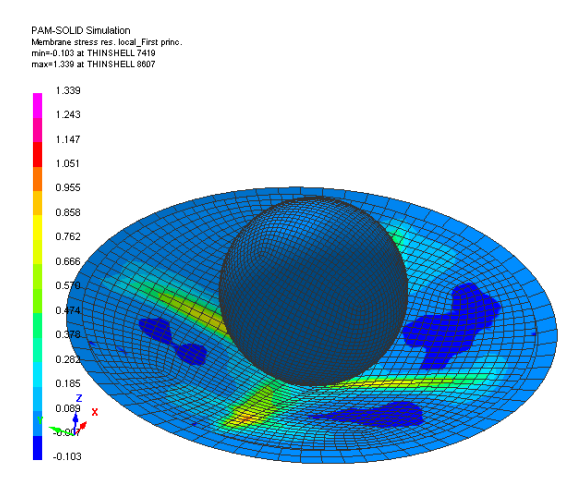

# **Problem description**

| Outline                           | The transverse impact analysis of a simply supported composite disc is performed using a single layer of multi-layered shell elements.  |
|-----------------------------------|----------------------------------------------------------------------------------------------------|
| Analysis type(s):                 | Explicit                                                                                                    |
| Element type(s):                  | Multilayered composite shell                                                                                                    |
| Materials law(s):                 | Composite using the Global ply damage and failure law                                                                                   |
| Model options:                    | Boundary conditions, contact, initial velocities, rigid body                                                                            |
| Key results:                      | Stress distributions and damage with failure prediction, impact force time history                                                      |
| Prepared by:<br>Date:<br>Version: | Anthony Pickett, ESI GmbH/Institute for Aircraft Design, Stuttgart<br>July 2007<br>V5 (updated November 2012 for Visual-Crash PAM V8.0) |

## **Background information**

#### Pre-processor, Solver and Post-processor used:

- **Visual-Mesh:** For generation of the geometry and meshes.
- **Visual-Crash PAM:** To assign control, material data, loadings, constraints and time history (control) data.
- Analysis (PAM-CRASH Explicit): To perform an explicit Finite Element analysis.
- Visual-Viewer: Evaluating the results for contour plots, time histories, etc.

#### Prior knowledge for the exercise

It is assumed that Tutorials 1,2 and 3,4 have been worked through. In order to avoid unnecessary repetition some explanations on use of Visual for creation of entities will be kept rather brief, whereas some new options will be explained in more detail.

#### **Problem Data**

| Unit System: | mm, kg, ms                                     |       |
|--------------|------------------------------------------------|-------|
| Dimensions:  | Disc $\Phi$ 120mm, thickness 4.2mm             |       |
|              | Rigid punch Φ 50mm                             |       |
|              | Support $\Phi$ 110mm inner, $\Phi$ 130mm outer |       |
| Loading:     | Imposed velocity (10mm/msec max.)              |       |
| Composite:   | Biaxial NCF with Epoxy resin,                  |       |
|              | Lay-up [90/0/45/-45/-45/45/0/90]s              | x x x |
|              |                                                |       |

#### **Supplied datasets**

The finite element mesh (in PAM-CRASH format) is supplied for this problem. Copy the mesh file to a model file which will be used to build the analysis model using **Visual-Crash PAM**.

Copy :

#### Composite\_SingleMultiLayerShell\_Mesh.pc

#### to Composite\_SingleMultiLayerShell\_Model.pc

This will allow the work to be repeated if the model definition phase goes wrong.

### Using VCP to make the analysis model

Start Visual-Crash PAM (VCP) and read in the mesh:

Select **File > Open** and open the file

#### Composite\_SingleMultiLayerShell\_Model.pc

#### Specify the model units system

Set the model units system by selecting **Crash** > **Optional Controls** > **Units** to open the adjacent panel, Set the units to **mm**, **kg**, **ms** and **Kelvin**.

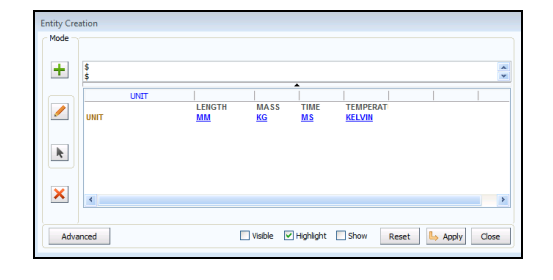

Finish with Apply and Close.

#### Positioning and viewing options:

Important options are available in the main (top) panel to position, center, zoom (in and out) and gererally vary viewing of the model.

- Click the axis tab and with the 'left' mouse key to open options to position the model in the x,y,z or perspective (isometric) frame.
- Click the viewing tab with the 'left' mouse key to open options to zoom in/out and generally position the model.

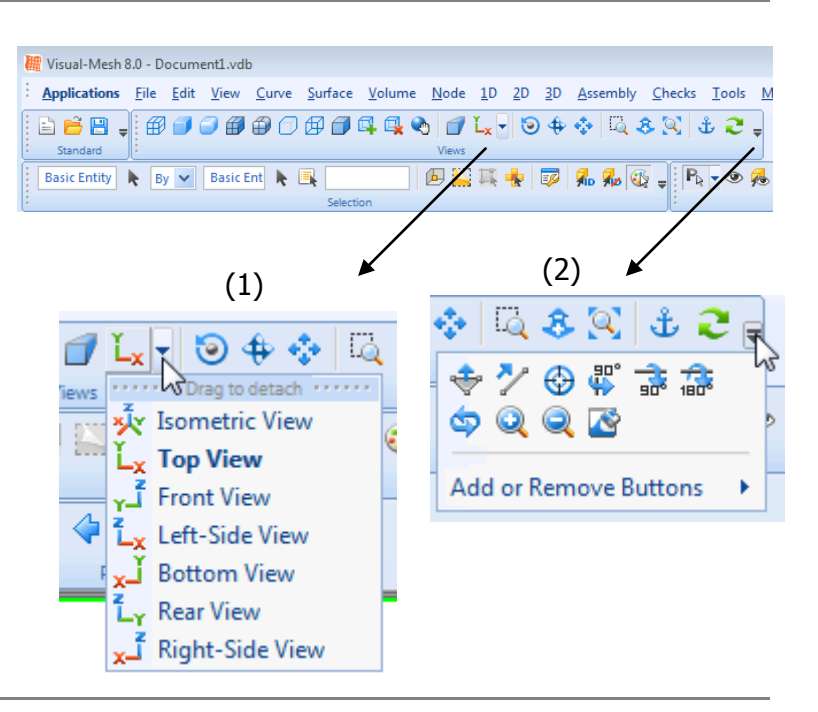

#### Defining some basic model data

For the PAM- controls set the following parameters

| INPUT-   | Set the PAM-CRASH version being used (e.g.             |
|----------|--------------------------------------------------------|
| VERSION  | 2012)                                                  |
| RUNEND   | Termination time for the analysis (=2.0 msec)          |
| SOLVER   | Use CRASH for a PAM-CRASH analysis                     |
| OCTRL    | • THPOUTPUT – output interval for graphical (x,y)      |
|          | time history information (e.g. use <b>POINTS =</b>     |
|          | <b>1000</b> for one thousand points)                   |
|          | • DSYOUTPUT - output interval for deformed             |
|          | states (e.g. use <b>STATE = 50</b> for fifty pictures) |
|          | • Parameter ERFOUTPUT - for a .erfh5 results file      |
|          | specify type 3 without compression                     |
|          | (ICOMPRES=0)                                           |
| ANALYSIS | Use <b>EXPLICIT</b> for a dynamic analysis             |

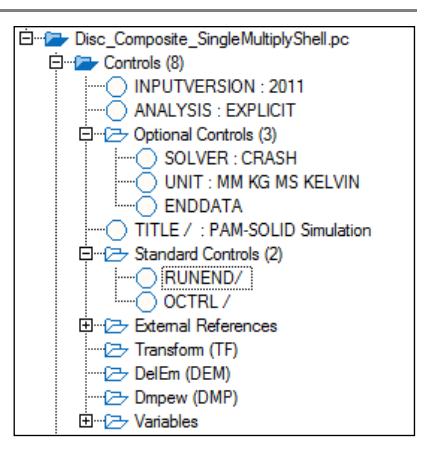

#### Further composites specific output:

In the control option **OCTRL** (already defined above for output intervals) are additional options for other specific outputs to the results files (SOLPLOT, NODPLOT, etc..; respectively for solid elements, nodes, etc.,...). In this case,

- For SHLPLOT (shell elements outputs), the following options for specific output are available.
- Check DFLT is activated (done by default) which gives basic forces, moments, etc., for shell elements. It also includes DMG for output of composites damage.
- Available outputs are defined in VCP and the manuals.

Defining Parts and Materials for the Support and Punch

For each Material (Punch and Support)

- Open the Material Editor
- Select Shell and Element type 101 as the material type (= elastic shell material)
- Set the material parameters as shown,
  - Material ID number and a suitable title
    - 1. Use e.g. ID 1 for support (title = Support)
    - 2. Use e.g. ID 2 for punch (title = Punch)
  - Material density = 7.8e-006 kg/mm<sup>3</sup>

دg/mm³

- Modulus =  $70.0 \text{ kN/mm}^2$  and Poisson's ratio = 0.3
- The other numbers are hourglass and element default parameters (assign or leave blank)
- Click on **Apply** and **Close**

#### Then for each Part (Punch and Support)

Define a new Part for the Punch and then for the Support. In each case give,

- $\circ$  An appropriate ID number
- $\circ~$  Link the part to the corresponding Punch or Support material (parameter IDMAT)
- Assign a thickness of 1mm

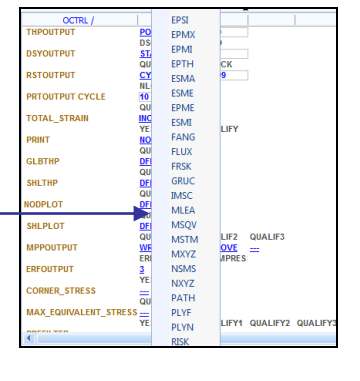

#### Defining the composite laminate

For a laminate the following 3 entities must be defined and linked:

- 1. The Ply data Mechanical/damage data
- 2. The Material data Lay-up/output
- 3. The Part data Thickness and vector for reference fibre direction

#### <u>1. Ply data</u>

In the object explorer click on **Ply** (or use **Crash>Materials>Composites>Ply**) to open a new ply panel,

- Select a ply ID number (e.g. IDPLY = 1, or use the given default)
- Select ITYP=1 for Global Ply UD composite
- Specify the mechanical and damage parameters shown adjacent and give a suitable title (perhaps include the composite material type in this title)
- Finish with **Apply** and **Close**.

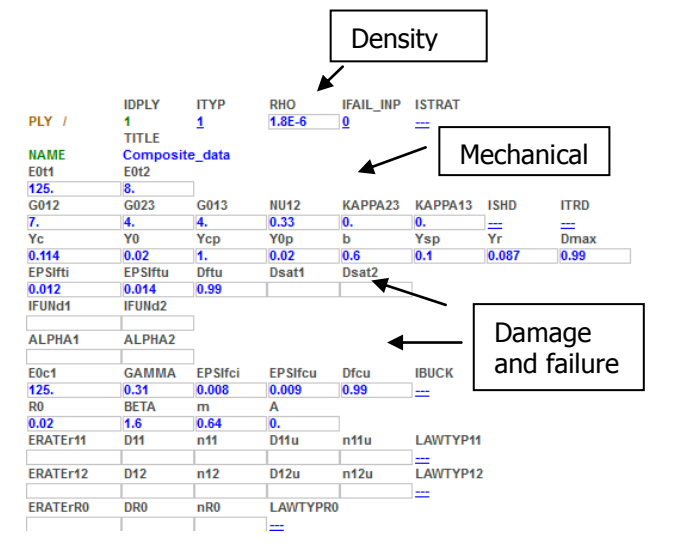

#### 2. Defining the composite materials

- Open a new material in the explorer panel, or via Crash > Materials > Structural
- Select type **131-Multilayered\_Orth...** as the material type (= multi-layered orthotropic shell)
- Set the material parameters as below (see also next page),
  - Give a suitable title for the composite (e.g. type and layup)
  - Materials density = 1.8e-006 kg/mm<sup>3</sup>
  - $\circ$  Number of plies (set NOPER= 16 with ILAY=0). This opens 16 ply cards to be defined,
    - 1. Set all thicknesses = 0.2625mm
    - 2. Orientations =  $[90/0/-45/45/45/-45/0/90]_s$  (NB the `s' means symmetry giving [90/0/-45/45/45/-45/0/90/90/0/-45......./0/90]
    - 3. Link all plies to the required ply cards (parameter IDPLY)
  - The other numbers are hourglass and other element default parameters (leave blank)
  - Below the layup data is PLYNUM and AUXVAR data which allows specify shell element information (strains, damage, etc.,...) to be output for post processing. As required specify,
    - PLYNUMx = ply number for the required output,
    - AUXVARx = corresponding auxiliary variable (see next page for definitions)

#### Finish with **Apply** and **Close.**

#### 3. The composite Part

Define a new Part for the laminate and specify,

- An appropriate ID number.
- $_{\odot}$  Link the part to the composite material (parameter IDMAT).
- $\circ$  Set the laminate thickness H=4.0.
- Specify a reference vector for the fibres which is used together with angles on the material cards layup. Use IORT=0 for global frame and a vector 1,0,0.

#### Finish with Apply and Close.

| MATER /<br>BLANK | IDMAT<br>13<br>AUXID1 | MATYP<br>131<br>Auxid2 | RHO<br>1.8E-6<br>AUXID3 | ISINT IS<br>0 4<br>AUXID4 A                                                                                                    | HG ISTRAT<br>0<br>JXID5 AUXID6                                                                                                    | IFROZ<br>0<br>QVM                                                                                                    | THDID                                                                                                    | IDMPD                                                                                                    |                                                                                                    |              |              |              |              |              |
|------------------|-----------------------|------------------------|-------------------------|----------------------------------------------------------------------------------------------------|----------------------------------------------------------------------------------------------------|----------------------------------------------------------------------------------------------------|----------------------------------------------------------------------------------------------------|----------------------------------------------------------------------------------------------------|----------------------------------------------------------------------------------------------------|--------------|--------------|--------------|--------------|--------------|
|                  | 0<br>TITLE            | 0                      | 0                       | 0 0                                                                                                    | 0                                                                                                    | 1.                                                                                                    | 0                                                                                                    | 0                                                                                                    |                                                                                                    |              |              |              |              |              |
| NAME<br>KSI      | composite p<br>Fo     | NOPER                  | ILAY                    | HGM H                                                                                                    | GW HGQ                                                                                                    | As                                                                                                    |                                                                                                    |                                                                                                    |                                                                                                    |              |              |              |              |              |
| 0.1              | 0.<br>THKPI           | ANGPI                  | 0                       | 0.01 0.                                                                                                    | 0.01                                                                                                    | 0.833333                                                                                                    |                                                                                                    |                                                                                                    |                                                                                                    |              |              |              |              |              |
| 1                | 0.2625                | 90.                    |                         |                                                                                                    |                                                                                                    |                                                                                                    |                                                                                                    |                                                                                                    |                                                                                                    |              |              |              |              |              |
| 11               | 0.2625                | 0.<br>-45.             |                         |                                                                                                    |                                                                                                    |                                                                                                    |                                                                                                    |                                                                                                    |                                                                                                    |              |              |              |              |              |
| 11               | 0.2625                | 45.                    |                         |                                                                                                    |                                                                                                    |                                                                                                    |                                                                                                    |                                                                                                    |                                                                                                    |              |              |              |              |              |
| 11               | 0.2625                | 40.<br>-45.            |                         |                                                                                                    |                                                                                                    |                                                                                                    |                                                                                                    |                                                                                                    |                                                                                                    |              |              |              |              |              |
| 11               | 0.2625                | 0.<br>90.              |                         |                                                                                                    |                                                                                                    |                                                                                                    |                                                                                                    |                                                                                                    |                                                                                                    |              |              |              |              |              |
| 1                | 0.2625                | 90.                    |                         | — s                                                                                                    | tacking d                                                                                                    | ata for I                                                                                                    | he lam                                                                                                    | inate la                                                                                                    | yup                                                                                                    |              |              |              |              |              |
| 11               | 0.2625                | -45.                   |                         |                                                                                                    | -                                                                                                    |                                                                                                    |                                                                                                    |                                                                                                    |                                                                                                    |              |              |              |              |              |
| 1                | 0.2625<br>0.2625      | 45.<br>45.             |                         |                                                                                                    |                                                                                                    |                                                                                                    |                                                                                                    |                                                                                                    |                                                                                                    |              |              |              |              |              |
| 11               | 0.2625                | -45.                   |                         |                                                                                                    |                                                                                                    |                                                                                                    |                                                                                                    |                                                                                                    |                                                                                                    |              |              |              |              |              |
| 1                | 0.2625                | 90.                    |                         |                                                                                                    |                                                                                                    |                                                                                                    |                                                                                                    |                                                                                                    |                                                                                                    |              |              |              |              |              |
| BLANK            |                       | BLANK                  | GRUC_KW                 | GRUC_VAL IF                                                                                                    | AIL BLANK                                                                                                    | ERATIO                                                                                                    | BLANK                                                                                                    |                                                                                                    |                                                                                                    |              |              |              |              | ,            |
| IDPLY1           | IDAUX1                | IDPLY2                 | IDAUX2                  | IDPLY3 ID                                                                                                    | AUX3 IDPLY4                                                                                                    | IDAUX4                                                                                                    | IDPLY5                                                                                                    | IDAUX5 I                                                                                                    | DPLY6                                                                                                    | IDAUX6<br>6  | IDPLY7       | IDAUX7       | IDPLY8       | IDAUX8       |
| IDPLY9           | IDAUX9                | IDPLY10                | IDAUX10                 | IDPLY11 ID                                                                                                    | AUX11 IDPLY1                                                                                                    | 2 IDAUX12                                                                                                    | IDPLY13                                                                                                    | IDAUX13 I                                                                                                    | DPLY14                                                                                                    | IDAUX14      | IDPLY15      | IDAUX15      | IDPLY16      | IDAUX16      |
| IDPLY17          | IDAUX17               | IDPLY18                | IDAUX18                 | IDPLY19 ID                                                                                                    | AUX19 IDPLY2                                                                                                    | 0 IDAUX20                                                                                                    | IDPLY21                                                                                                    | IDAUX21 I                                                                                                    | DPLY22                                                                                                    | IDAUX22      | IDPLY23      | IDAUX23      | IDPLY24      | IDAUX24      |
| 0<br>IDPLY25     | UDAUX25               | IDPLY26                | DAUX26                  | IDPLY27 ID                                                                                                    | AUX27 IDPLY2                                                                                                    | 8 IDAUX28                                                                                                    | UDPLY29                                                                                                    | IDAUX29                                                                                                    | DPLY30                                                                                                    | 0<br>IDAUX30 | 0<br>IDPLY31 | UDAUX31      | UDPLY32      | UDAUX32      |
| 0<br>IDPLY33     | 0<br>IDAUX33          | 0<br>IDPLY34           | 0<br>IDAUX34            | 0 0<br>IDPLY35 ID                                                                                                    | 0<br>AUX35 IDPLY3                                                                                                    | 0<br>6 IDAUX36                                                                                                    | 0<br>IDPLY37                                                                                                    | 0 IDAUX37 I                                                                                                    | DPLY38                                                                                                    | 0<br>IDAUX38 | 0<br>IDPLY39 | 0<br>IDAUX39 | 0<br>IDPLY40 | 0<br>IDAUX40 |
| 0<br>IDPL V41    |                       |                        |                         | 0 0<br>IDPLY43 ID                                                                                                    |                                                                                                    | 0<br>4 IDAUX44                                                                                                    |                                                                                                    |                                                                                                    |                                                                                                    |              |              |              |              |              |
| 0                | 0                     | 0                      | 0                       | 0 0                                                                                                    | 0                                                                                                    | 0                                                                                                    | 0                                                                                                    | 0                                                                                                    |                                                                                                    | 0            | 0            | 0            | 0            | 0            |
|                  |                       |                        |                         |                                                                                                    |                                                                                                    |                                                                                                    |                                                                                                    |                                                                                                    |                                                                                                    |              | ]            |              |              |              |
|                  |                       |                        | N                       | otes for Ma                                                                                                    | iterial Types                                                                                                    | ; 130, 131,                                                                                                    | 132:                                                                                                    |                                                                                                    |                                                                                                    |              |              |              |              |              |
|                  |                       |                        |                         | - Mat                                                                                                    | rial types 130, 131                                                                                                    | and 132 corresp                                                                                                    | ond to multi-l                                                                                                    | ayered shell mat                                                                                                    | erials. The                                                                                                    |              |              |              |              |              |
|                  |                       |                        |                         | - Mate<br>plies<br>(para                                                                                                    | rial types 130, 131<br>can be assigned th<br>meter ITYP)                                                                                                    | and 132 corresp<br>e following mat                                                                                                    | oond to multi-l<br>erial types in th                                                                                                    | ayered shell mat<br>1e Ply Data Sect                                                                                                    | erials. The<br>ion                                                                                                    |              |              |              |              |              |
|                  |                       |                        |                         | - Mate<br>plies<br>(para<br>- 1                                                                                                    | rial types 130, 131<br>can be assigned th<br>meter ITYP)<br>TYP=0: unidirectio                                                                                                    | and 132 corresp<br>e following mat<br>nal composite b<br>nal composite s                                                                                                    | oond to multi-l:<br>erial types in th<br>i-phase ply mode                                                                                                    | ayered shell mat<br>he Ply Data Section<br>del, (material type                                                                                                    | erials. The<br>ion<br>pe 130, 131)                                                                                                    |              |              |              |              |              |
|                  |                       |                        |                         | - Mate<br>plies<br>(para<br>· 1<br>· 1                                                                                                    | rial types 130, 131<br>can be assigned th<br>meter ITYP)<br>TYP=0: unidirectio<br>TYP=1: unidirectio<br>TYP=2: isotropic e                                                                                                    | and 132 corresp<br>e following mate<br>nal composite b<br>nal composite g<br>lastic-plastic dat                                                                                                    | oond to multi-li<br>erial types in th<br>i-phase ply mo<br>lobal ply mode<br>maging ply mo                                                                                                    | ayered shell mat<br>he Ply Data Sect<br>odel, (material ty<br>el, (material type<br>del, (material type                                                                                                    | erials. The<br>ion<br>pe 130, 131)<br>: 131)<br>pe 131)                                                                                                    |              |              |              |              |              |
|                  |                       |                        |                         | - Mate<br>plies<br>(par<br>- 1<br>- 1<br>- 1                                                                                                    | rial types 130, 131<br>can be assigned th<br>meter ITYF)<br>TYP=0: unidirectio<br>TYP=1: unidirectio<br>TYP=2: isotropic e<br>TYP=6: fabric com<br>TYP=7: fabric com                                                                                                    | and 132 corresp<br>e following mate<br>nal composite b<br>nal composite g<br>lastic-plastic dar<br>posite bi-phase<br>posite bi-phase                                                                                                    | oond to multi-l:<br>erial types in th<br>i-phase ply mode<br>lobal ply mode<br>maging ply model.(mate<br>w model.(mate                                                                                                    | ayered shell mat<br>he Ply Data Sect<br>odel, (material type<br>del, (material type<br>del, (material type<br>terial type 132, 1<br>rial type 131)                                                                                                    | erials. The<br>ion<br>pe 130, 131)<br>: 131)<br>pe 131)<br>131)                                                                                                    |              |              |              |              |              |
|                  |                       |                        |                         | - Mate<br>plies<br>(para<br>- 1<br>- 1<br>- 1<br>- 1<br>- 1<br>- 1<br>- 1<br>- 1<br>- 1<br>- 1                                                                                                    | rial types 130, 131<br>can be assigned th<br>meter LTYP)<br>TYP=0: unidirectio<br>TYP=1: unidirectio<br>TYP=2: isotropic e<br>TYP=6: fabric com<br>TYP=7: fabric com                                                                                                    | and 132 corresp<br>e following mate<br>nal composite b<br>nal composite g<br>lastic-plastic dar<br>posite bi-phase<br>posite global pl<br>red for plots. Fo                                                                                                    | oond to multi-li<br>erial types in th<br>i-phase ply mo<br>lobal ply mode<br>maging ply mo<br>ply model. (mate<br>or material type                                                                                                    | ayered shell mat<br>he Ply Data Sect<br>odel, (material type<br>del, (material type<br>del, (material type<br>terial type 132, 1<br>rial type 131)<br>es 130, 131 and                                                                                                    | erials. The<br>ion<br>pe 130, 131)<br>: 131)<br>pe 131)<br>(31)<br>132 the                                                                                                    |              |              |              |              |              |
|                  |                       |                        |                         | - Matu<br>plies<br>(para<br>- 1<br>- 1<br>- 1<br>- 2<br>- 4ux<br>follo<br>& to                                                                                                    | rial types 130, 131<br>can be assigned th<br>meter ITYP)<br>TYP=0: unidirectio<br>TYP=1: unidirectio<br>TYP=2: isotropic e<br>TYP=6: fabric com<br>TYP=7: fabric com<br>dilary variables sar<br>wing auxiliary vari<br>3 the reference nu                                                                                                    | and 132 corresp<br>e following mat<br>nal composite b<br>nal composite g<br>lastic-plastic da<br>posite bi-phase<br>posite global pl<br>red for plots. Fr<br>ables can be sau<br>mber given in th                                                                                                    | erial types in the<br>i-phase ply mo-<br>lobal ply model<br>maging ply mo-<br>ply model. (mate<br>or material type<br>ed on the plot<br>e following tal                                                                                                    | ayered shell mat<br>be Ply Data Section<br>of the section of the section<br>of the section of the section<br>of the section of the section<br>of the section of the section of the section<br>of the section of the section of the section<br>of the section of the section of the section of the section<br>of the section of the section                                                                                                    | erials. The<br>ion<br>pe 130, 131)<br>pe 131)<br>131)<br>132 the<br>ing on Cards                                                                                                    |              |              |              |              |              |
|                  |                       |                        |                         | - Mate<br>plies<br>(para<br>- 1<br>- 1<br>- 1<br>- 1<br>- 1<br>- 1<br>- 1<br>- 1<br>- 1<br>- 1                                                                                                    | trial types 130, 131<br>can be assigned th<br>meter TTYP)<br>TYP=0: unidirectio<br>TYP=2: isotropic e<br>TYP=6: fabric com<br>TYP=7: fabric com<br>TYP=7: fabric com<br>Iliary variables sas<br>unig auxiliary vari<br>13 the reference nu<br>Table (a): Auxiliar                                                                                                    | and 132 corresp<br>e following mat<br>nal composite b<br>nal composite g<br>lastic-plastic dar<br>posite bi-phase<br>posite global pl<br>reed for plots. Fr<br>ables can be sau<br>mber given in th<br>y variables per pi                                                                                                    | boond to multi-li-<br>berial types in the<br>i-phase ply model of the ply model of the ply model. (mate<br>or material type de on the plot<br>be following tall<br>by for material type of the plot be the plot be plot be pl                                                                                                    | ayered shell mat<br>be Ply Data Secti-<br>del, (material type<br>del, (material type<br>del, (material type<br>terial type 132, 1<br>rial type 131)<br>es 130, 131 and<br>files, by specifyi-<br>ble.<br><i>types 130, 131 and</i>                                                                                                    | erials. The<br>ion<br>pe 130, 131)<br>: 131)<br>pe 131)<br>131)<br>132 the<br>ing on Cards<br>132                                                                                                    |              |              |              |              |              |
|                  |                       |                        |                         | - Mate<br>plies<br>(par<br>- 1<br>- 1<br>- 1<br>- 1<br>- 1<br>- 1<br>- 1<br>- 1<br>- 1<br>- 1                                                                                                    | rial types 130, 131<br>can be assigned th<br>meter ITYP)<br>TYP=0: unidrectic<br>TYP=2: isotropic e<br>TYP=6: fabric com<br>TYP=7: fabric com<br>dilary variables sa<br>wing auxiliary vari<br>13 the reference nu<br>Table (a): Auxiliar<br>ply type (<br>(12) 23)                                                                                                    | and 132 corresp<br>e following mat-<br>nal composite b<br>nal composite g<br>lastic-plastic da<br>posite bi-phase<br>posite global pl<br>red for plots. Fr<br>ad for plots. examber<br>given in th<br>y variables can be say<br>mber given in th<br>y variables per pi<br>  plytype1(131)                                                                                                    | bond to multi-li-<br>brial types in the<br>i-phase ply model<br>lobal ply model<br>maging ply model. (mate<br>or material type<br>and on the plot<br>is following tai<br>by for material for<br>ply type 2 (131)                                                                                                    | ayered shell mat<br>be Ply Data Section<br>(e) (material type<br>del, (material type<br>del, (material type<br>132, 1<br>rial type 131, 1<br>se 130, 131 and<br>files, by specifyi<br>ble.<br>(pps 130, 131 and<br>ptype7(131)                                                                                                    | erials. The<br>ion<br>pe 130, 131)<br>131)<br>pe 131)<br>131)<br>132 the<br>ing on Cards<br>132<br>physpe 6(132)                                                                                                    | 1            |              |              |              |              |
|                  |                       |                        |                         | - Mate<br>plies<br>(par<br>- 1<br>- 1<br>- 1<br>- 1<br>- 1<br>- 1<br>- 1<br>- 1<br>- 1<br>- 1                                                                                                    | rial types 130, 131<br>can be assigned th<br>meter ITYP)<br>TYP=0: unidirectio<br>TYP=2: isotropic e<br>TYP=6: fabric com<br>TYP=7: fabric com<br>TYP=7: fabric com<br>TYP=7: fabric com<br>TyP=7: fabric com<br>TyP=7: fabric com<br>Table (a): Auxiliar<br>ply type 0<br>(130,131)<br>plytpe6(131)                                                                                                    | and 132 corresp<br>e following mat-<br>nal composite b<br>nal composite g<br>lastic-plastic da:<br>posite bi-phase<br>posite global pl<br>red for plots. Fr<br>ables can be say<br>mber given in th<br>y variables per pi<br>plytype1 (131)                                                                                                    | yond to multi-li-<br>erial types in the<br>i-phase ply mode<br>maging ply model<br>maging ply model. (mate<br>y model. (mate<br>y model. (mate<br>ed on the plot<br>is following tal<br>ply type 2 (131)                                                                                                    | ayered shell mat<br>he Ply Data Sect<br>del, (material type<br>del, (material type<br>del, (material type<br>132, 1<br>rial type 131)<br>es 130, 131 and<br>hes, by specifyi<br>ble.<br>pps 130, 131 and<br>ply type 7(131)                                                                                                    | erials. The<br>on<br>pe 130, 131)<br>131)<br>pe 131)<br>(31)<br>132 the<br>ing on Cards<br>132<br>py type 6 (132)                                                                                                    | -            |              |              |              |              |
|                  |                       |                        |                         | - Mate<br>plies<br>(par<br>- 1<br>- 1<br>- 1<br>- 1<br>- 1<br>- 1<br>- 1<br>- 1<br>- 1<br>- 1                                                                                                    | rial types 130, 131<br>can be assigned th<br>meter ITYP)<br>TYP=0: unidirectio<br>TYP=2: isotropic e<br>TYP=6: fabric com<br>TYP=7: fabric com<br>TYP=7: fabric com<br>TyP=7: fabric com<br>TyP=7: fabric                                                                                                    | and 132 corresp<br>e following mate<br>nal composite b<br>nal composite g<br>lastic-plastic da<br>posite bi-phase<br>posite global pl<br>red for plots. Fr<br>ables can be say<br>mber given in th<br>y variables per pi<br>plytope1 (131)<br>E <sub>21</sub>                                                                                                    | ond to multi-l-<br>erial types in th<br>i-phase ply mcd<br>lobal ply model (ma<br>ply model (ma<br>y model, (mate<br>or material type<br>ed on the plot<br>te following tal<br>te following tal<br>te followin | ayered shell mat<br>he Ply Data Sect<br>del, (material typ<br>el, (material type<br>del, (material type<br>132, 1<br>rial type 133),<br>terial type 131,<br>ses 130, 131 and<br>files, by specifyi<br>ble.<br>https://www.specifyi<br>ble.<br>https://www.specifyi<br>ble.<br>https://wwww.specifyi<br>ble.<br>https://www.specifyi<br>ble.<br>https://www.specifyi<br>ble.<br>https://www.specifyi<br>ble.<br>https://www.specifyi<br>ble.<br>https://www.specifyi<br>ble.<br>https://www.specifyi<br>ble.<br>https://wwww.specifyi<br>ble.<br>https://www.specifyi<br>ble.<br>https://www.specifyi<br>ble.<br>https://www.specifyi<br>ble.<br>https://www.specifyi<br>ble.<br>https://www.specifyi<br>ble.<br>https://www.specifyi<br>ble.<br>https://www.specifyi<br>ble.<br>https://www.specifyi<br>ble.<br>https://www.specifyi<br>ble.<br>https://www.specifyi<br>ble.<br>https://wwwww.specifyi<br>ble.<br>https://wwwwwwwww.speci                                                                                                    | erials. The<br>ion<br>pe 130, 131)<br>131)<br>pe 131)<br>(31)<br>132 the<br>mg on Cards<br>132<br>ply type 6 (132)<br>E <sub>11</sub><br>E <sub>22</sub>                                                                                                    |              |              |              |              |              |
|                  |                       |                        |                         | - Mate<br>plies<br>(par<br>- 1<br>- 1<br>- 1<br>- 1<br>- 1<br>- 1<br>- 1<br>- 1<br>- 1<br>- 1                                                                                                    | rial types 130, 131<br>can be assigned th<br>meter ITYP)<br>TYP=0: unidirectio<br>TYP=2: isotropic e<br>TYP=5: fabric com<br>TYP=7: fabric com<br>TYP=7: fabric com<br>Hiary variables sa<br>wing auxiliary vari<br>13 the reference nu<br>ply type (0<br>(130,131)<br>ply type (0<br>(130,131)<br>ply type (0<br>(130,1                                                                                                    | and 132 corresp<br>e following mat-<br>nal composite b<br>nal composite g<br>lastic-plastic da<br>posite bi-phase<br>posite global pl<br>red for plots. Fi<br>ables can be sav<br>mber given in th<br>y variables per pi<br>ply type1 (131)<br>E11<br>E22<br>E11<br>E22<br>E12<br>e                                                                                                    | ond to multi-l-<br>rial types in th<br>i-phase ply mc<br>lobal ply model (ma<br>y model, (mate<br>y model, (mate<br>y model, (mate<br>rotation))<br>ed on the plot<br>te following tal<br>ply for material ty<br>ply tope 2(31)<br>\$11<br>\$22<br>\$12<br>\$12<br>\$12<br>\$12<br>\$12<br>\$12<br>\$12<br>\$12                                                                                                    | ayered shell mat<br>he Ply Data Sect<br>del, (material ty<br>et, (material type<br>del, (material type<br>terial type 131)<br>set 130, 131 and<br>files, by specifyi<br>ole.<br>yppe 130, 131 and<br>phytpe 7 (131)<br>811<br>822<br>813<br>811<br>822<br>813                                                                                                    | erials. The<br>ion pe 130, 131) 131) pe 131) 132 the ing on Cards 1132 phytype 6(132) ε <sub>11</sub> ε <sub>22</sub> ε <sub>11</sub> ε <sub>22</sub> ε <sub>12</sub> ε <sub>1</sub> ε <sub>12</sub> ε <sub>12</sub> ε <sub>12</sub> ε <sub>12</sub> ε <sub>12</sub> ε <sub>12</sub> ε <sub>1</sub> ε <sub>12</sub> ε <sub>12</sub> ε <sub></sub> |              |              |              |              |              |
|                  |                       |                        |                         | - Mate<br>plies<br>(part<br>- 1<br>- 1<br>- 1<br>- 1<br>- 1<br>- 1<br>- 1<br>- 1<br>- 1<br>- 1                                                                                                    | trial types 130, 131<br>can be assigned th<br>meter ITYP)<br>TYP=0: unidirectio<br>TYP=2: isotropic e<br>TYP=2: isotropic e<br>TYP=7: fabric com<br>Hiary variables sa<br>wing auxiliary variables sa<br>wing auxiliary variables sa<br>bis sa<br>wing auxiliary variables sa<br>bis sa<br>wing auxiliary variables sa<br>bis sa<br>wing auxiliary variables sa<br>bis sa<br>wing auxiliary variables sa<br>bis sa<br>bis sa<br>wing auxiliary variables sa<br>bis sa<br>wing auxiliary variables sa<br>bis sa<br>wing auxiliary variables sa<br>bis sa<br>wing auxiliary variables sa<br>bis sa<br>wing auxiliary variables sa<br>wing auxiliary variables sa<br>wing auxi                                                                                                    | and 132 corresp<br>e following mate<br>nal composite b<br>nal composite glastic-plastic da<br>posite bi-phase<br>posite global pł<br>red for plots. Fr<br>ables can be sau<br>mber given in th<br>y variables per pi<br>y variables per pi<br>by typel (131)<br>E11<br>E22<br>E13<br>E13<br>E13                                                                                                    | ond to multi-l-<br>rial types in th<br>i-phase ply mc<br>lobal ply model (ma<br>y model, (mate<br>y model, (mate<br>or material types)<br>ed on the plot<br>e following tal<br>y for material ty<br>phytype2(31)<br><u>E11</u><br><u>E22</u><br><u>E12</u><br><u>E13</u><br><u>E13</u><br><u>E13</u>                                                                                                    | ayered shell mat<br>he Ply Data Sect<br>del, (material ty<br>et, (material type<br>del, (material type<br>terial type 131)<br>et 130, 131 and<br>files, by specifyi<br>ole.<br>yps 130, 131 and<br>plytype 7 (131)<br>811<br>822<br>813<br>813<br>813<br>813                                                                                                    | erials. The<br>ion<br>pe 130, 131)<br>131)<br>pe 131)<br>132 the<br>ing on Cards<br>132<br>py type 6(132)<br>ε <sub>11</sub><br>ε <sub>22</sub><br>ε <sub>12</sub><br>ε <sub>13</sub><br>ε <sub>13</sub>                                                                                                    |              |              |              |              |              |
|                  |                       |                        |                         | - Mate<br>plies<br>(part<br>- 1<br>- 1<br>- 1<br>- 1<br>- 1<br>- 1<br>- 1<br>- 1<br>- 1<br>- 1                                                                                                    | trial types 130, 131<br>can be assigned the<br>meter TYPP)<br>TYP=0: unidirection<br>TYP=2: isotropic e<br>TYP=2: isotropic e<br>TYP=2: isotropic e<br>TYP=7: fabric com<br>lilary variables sav<br>wing auxiliary vari<br>13 the reference nu<br>(130, 131)<br>phytope 0(130)<br>$\epsilon_{11}$<br>$\epsilon_{22}$<br>$\epsilon_{13}$<br>$\epsilon_{13}$ | and 132 corresp<br>e following mate<br>nal composite b<br>nal composite g<br>lastic-plastic da<br>posite global pl<br>red for plots. Fr<br>ables can be sau<br>mber given in th<br>y variables per pl<br>to to the sau<br>ply type 1 (131)<br>E11<br>E22<br>E11<br>E23<br>E13<br>E13<br>E13<br>E13<br>E13<br>E13<br>E13<br>E13<br>E13<br>E1                                                                                                    | cond to multi-l-<br>rial types in the<br>i-phase ply model of the<br>ply model (may be<br>worked) of the<br>ply model (may<br>worked) (material ty<br>ply the plot<br>is following tal<br>ply type 2(31)<br>Ein<br>Ein<br>Ein<br>Ein<br>Ein<br>Ein<br>Ein<br>Ein                                                                                                    | ayered shell mat<br>he Ply Data Sect<br>del, (material ty<br>el, (material type<br>del, (material type<br>terial type 132, 1<br>rial type 131)<br>es 130, 131 and<br>files, by specifyi<br>ole.<br>pypes 130, 131 and<br>files, by specifyi<br>ole.<br>pypes 130, 131 and<br>files, by specifyi<br>ole.<br>pypes 130, 131 and<br>files, by specifyi<br>ole.<br>pyper 7(131)<br>\$11<br>\$22<br>\$12<br>\$13<br>\$13<br>\$11<br>\$22<br>\$13<br>\$13<br>\$13<br>\$13<br>\$13<br>\$13<br>\$13<br>\$13<br>\$13<br>\$13                                                                                                    | erials. The<br>fon<br>130, 131)<br>131)<br>pe 131)<br>132 the<br>ing on Cards<br>132<br>phytype6(132)<br>132<br>132 the<br>ing on Cards<br>133<br>132 the<br>ing on Cards<br>133<br>132 the<br>ing on Cards<br>133<br>132 the<br>ing on Cards<br>133<br>132 the<br>ing on Cards<br>133<br>132 the<br>ing on Cards<br>133<br>132 the<br>ing on Cards<br>133<br>132 the<br>ing on Cards<br>133<br>132 the<br>ing on Cards<br>133<br>132 the<br>ing on Cards<br>133<br>132 the<br>ing on Cards<br>133<br>133<br>133<br>133<br>133<br>133<br>133<br>133<br>133<br>13                                                                                                    | -            |              |              |              |              |
|                  |                       |                        |                         | - Mate<br>plies<br>(part<br>- 1<br>- 1<br>- 1<br>- 1<br>- 1<br>- 1<br>- 1<br>- 1<br>- 1<br>- 1                                                                                                    | trial types 130, 131<br>can be assigned the<br>meter TYPP)<br>TYP=0: unidirection<br>TYP=2: isotropic e<br>TYP=2: isotropic e<br>TYP=6: fabric come<br>lilary variables sar<br>wing auxiliary variables sar<br>wing auxiliary variables sar<br>by type of the sam<br>by type of the sam                                                                                                    | and 132 corresp<br>e following mate<br>nal composite b<br>nal composite g<br>lastic-plastic da<br>posite global pl<br>red for plots. Fr<br>ables can be sau<br>mber given in th<br>y variables per pl<br>ver (131)<br>\$11<br>\$22<br>\$12<br>\$13<br>\$51<br>\$51<br>\$51<br>\$51<br>\$51<br>\$51<br>\$51<br>\$51<br>\$51<br>\$51                                                                                                    | ond to multi-lerial types in the<br>i-phase ply model and the ply model of the ply model of the ply model (may model) (may model) (may model) (material type of on the plot of the plot of th                                                                                                    | ayered shell mat<br>he Ply Data Sect<br>del, (material ty<br>et al. (material type<br>terial type 132, 1<br>rial type 131)<br>is 130, 131 and<br>files, by specifyri<br>ble.<br>ply type 7 (131)<br>E111<br>E222<br>E12<br>E13<br>E131<br>G111<br>G22<br>G12<br>G12<br>G12<br>G12<br>G12<br>G                                                                                                    | erials. The<br>fon<br>pe 130, 131)<br>131)<br>pe 131)<br>132 the<br>ing on Cards<br>1132<br>phytype6(132)                                                                                                    |              |              |              |              |              |
|                  |                       |                        |                         | - Mate<br>plies<br>(part<br>- 1<br>- 1<br>- 1<br>- 1<br>- 2<br>- 4<br>- 4<br>- 4<br>- 4<br>- 4<br>- 4<br>- 4<br>- 5<br>- 6<br>- 7<br>- 8<br>9<br>- 10<br>- 10<br>- 10<br>- 10<br>- 10<br>- 10<br>- 10<br>- 10 | trial types 130, 131<br>can be assigned the<br>meter TYPP)<br>TYP=0: unidirection<br>TYP=2: isotropic e<br>TYP=6: fabric come<br>lilary variables sav<br>wing auxiliary vari<br>13 the reference nu<br>Table (a): Auxiliary<br>phytype 6(31)<br>phytype 6(31)<br>phytype 6(31)<br>e<br>13 the reference nu<br>Table (a): Auxiliary<br>e<br>13 the reference nu<br>Table (a): Auxiliary<br>a<br>Au                                                                                                    | and 132 corresp<br>e following mate<br>nal composite b<br>nal composite g<br>lastic-plastic da<br>posite bi-phase<br>posite global pl<br>red for plots. Fr<br>ables can be sau<br>mber given in th<br>y variables per pl<br>plytype1(131)<br>\$11<br>\$22<br>\$12<br>\$12<br>\$12<br>\$13<br>\$71<br>\$72<br>\$13<br>\$71<br>\$72<br>\$72<br>\$72<br>\$72<br>\$72<br>\$72<br>\$72<br>\$72<br>\$72<br>\$72                                                                                                    | ond to multi-lerial types in the<br>i-phase ply model maging ply model (mag<br>maging ply model (mag<br>y model (mag<br>y model (mag<br>y model (mag<br>to material type<br>ed on the plot to<br>following tal to<br>ply ope 2(33)                                                                                                    | ayered shell mat<br>he Ply Data Sect<br>del, (material ty<br>et al. (material type<br>del, (material type<br>terial type 132, 1<br>rial type 131)<br>so 130, 131 and<br>files, by specifyi<br>ble.<br>ply type 7 (131)<br>\$11<br>\$22<br>\$13<br>\$13<br>\$11<br>\$22<br>\$13<br>\$13<br>\$13<br>\$11<br>\$22<br>\$13<br>\$13<br>\$13<br>\$13<br>\$13<br>\$13<br>\$13<br>\$13                                                                                                    | erials. The<br>fon<br>pe 130, 131)<br>131)<br>pe 131)<br>132 the<br>ing on Cards<br>1132<br>phytype 6(132)<br>813<br>813<br>813<br>813<br>813<br>913<br>913<br>913<br>913<br>913<br>913<br>913<br>913<br>913<br>9                                                                                                    |              |              |              |              |              |
|                  |                       |                        |                         | - Mate<br>plies<br>(part<br>- 1<br>- 1<br>- 1<br>- 1<br>- 1<br>- 1<br>- 1<br>- 1<br>- 1<br>- 1                                                                                                    | trial types 130, 131<br>can be assigned the<br>meter TYPP)<br>TYP=0: unidirectio<br>TYP=2: isotropic e<br>TYP=6: fabric com<br>lilary variables sat<br>wing auxiliary vari<br>lilary variables sat<br>wing auxiliary vari<br>lilary variables sat<br>wing auxiliary vari<br>lilary variables sat<br>wing auxiliary vari<br>lilary variables sat<br>wing auxiliary vari<br>lilary variables sat<br>wing auxiliary vari<br>lilary variables sat<br>wing auxiliary vari<br>lilary variables sat<br>wing auxiliary vari<br>lilary variables sat<br>wing auxiliary vari<br>lilary variables sat<br>wing auxiliary vari<br>lilary variables sat<br>ply type (1)<br>lilary variables sat<br>lilary variables sat<br>ply type (1)<br>lilary variables sat<br>ply type (1)<br>lilary variables sat<br>ply type (1)<br>lilary variables sat<br>ply type (1)<br>lilary variables sat<br>variables sat<br>lilary variables sat<br>lilary variables sat<br>lilary variables sat<br>variables sat<br>lilary variables sat<br>variables sat<br>lilary variables sat<br>variables sat<br>lilary variables sat<br>variables sat<br>lilary variables sat<br>variables sat<br>varia                                                                                                    | and 132 corresp<br>e following mat-<br>nal composite b<br>nal composite g<br>lastic-plastic da<br>posite bi-phase<br>posite global pl<br>ved for plots. Fr<br>ables can be sau<br>mber given in th<br>y variables per pl<br>by type 1 (13)<br>E12<br>E12<br>E12<br>E12<br>E12<br>E12<br>E12<br>E12<br>E12<br>E13<br>G11<br>G12<br>G13<br>G13<br>G13<br>G13<br>G13<br>G13<br>G13<br>G13<br>G13<br>G13                                                                                                    | ond to multi-lerial types in the<br>i-phase ply model development<br>lobal ply model (may<br>ply model (may<br>model, (may<br>or material type<br>de on the plot<br>or material type<br>de on the plot<br>or material type<br>de following tal (<br>ply type 2(31)<br>E11<br>E22<br>E12<br>E13<br>E13<br>E11<br>E22<br>E13<br>E13<br>E11<br>E22<br>E13<br>E13<br>E11<br>E22<br>E13<br>E13<br>E13<br>E13<br>E13<br>E13<br>E13<br>E13<br>E13<br>E13                                                                                                    | ayered shell mat<br>he Ply Data Sect<br>del, (material type<br>del, (material type<br>132, 1<br>rial type 131)<br>es 130, 131 and<br>ply type 7 (131)<br>es 130, 131 and<br>ply type 7 (131)<br>es 130, 131 and<br>ply type 7 (131)<br>es 130, 131 and<br>ply type 7 (131)<br>es 130, 131 and<br>ply type 7 (131)<br>es 130, 131 and<br>ply type 7 (131)<br>es 130, 131 and<br>ply type 7 (131)<br>es 130, 131 and<br>ply type 7 (131)<br>es 130, 131 and<br>ply type 7 (131)<br>es 130, 131 and<br>ply type 7 (131)<br>es 130, 131 and<br>ply type 7 (131)<br>es 130, 131 and<br>es 130, 131 and<br>ply type 7 (131)<br>es 130, 131 and<br>es 130, 131 and<br>es 130, 131                                                                                                    | erials. The<br>ion<br>pe 130, 131)<br>:131)<br>pe 131,<br>132 the<br>mg on Cards<br>1132<br>mg type 6 (132)<br>E11<br>E22<br>E12<br>E23<br>E13<br>C11<br>C22<br>C12<br>C12<br>C13<br>C13<br>C13<br>C13<br>C13<br>C13<br>C13<br>C13<br>C13<br>C13                                                                                                    |              |              |              |              |              |
|                  |                       |                        |                         | - Mate<br>plies<br>(part<br>- 1<br>- 1<br>- 1<br>- 1<br>- 1<br>- 1<br>- 1<br>- 1<br>- 1<br>- 1                                                                                                    | trial types 130, 131<br>can be assigned the<br>meter TYPP)<br>TYP=0: unidirectio<br>TYP=2: unidirectio<br>TYP=2: isotropic e<br>TYP=6: fabric com<br>lilary variables sa<br>wing auxiliary vari<br>lilary variables sa<br>wing auxiliary vari<br>lilary vari<br>lilary variables sa<br>wing auxiliary vari<br>lilary variables sa<br>wing auxiliary vari<br>lilary variables sa<br>wing auxiliary vari<br>lilary variables sa<br>wing auxiliary vari<br>lilary variables sa<br>wing auxiliary vari<br>lilary variables sa<br>wing auxiliary vari<br>lilary variables sa<br>wing auxiliary vari<br>lilary variables sa<br>wing auxiliary vari<br>lilary variables sa<br>wing auxiliary vari<br>lilary variables sa<br>wing auxiliary vari<br>lilary variables sa<br>wing auxiliary vari<br>lilary variables sa<br>wing auxiliary vari<br>lilary variables sa<br>wing auxiliary variables sa<br>wing auxiliary variab                                                                                                    | and 132 corresp<br>e following mat-<br>nal composite b<br>nal composite g<br>lastic-plastic da<br>posite bi-phase<br>posite global pl<br>red for plots. Fr<br>ables can be sav<br>mber given in th<br>y variables per pi<br>ply type1 (13)<br>E11<br>E22<br>E12<br>E12<br>E12<br>E13<br>G11<br>G12<br>G12<br>G12<br>G13<br>G13<br>G13<br>G13<br>G13<br>G13<br>G13<br>G13<br>G13<br>G13                                                                                                    | end to multi-lerial types in the<br>i-phase ply model defined and the plot of the plot of the                                                                                                    | ayered shell mat<br>he Ply Data Sect<br>del, (material type<br>del, (material type<br>12, (material type 131)<br>her site state state state state<br>her site state state state state<br>her site state state state<br>her site state state state<br>her site state state<br>her site state state<br>her site state state<br>her site state state<br>her site state state<br>her site state state<br>her site state state<br>her site state<br>her site state<br>h                                                                                                    | erials. The<br>ion<br>pe 130, 131)<br>:131)<br>pe 131)<br>(31)<br>132 the<br>mg on Cards<br>132<br>phytype 6 (132)<br>E13<br>E13<br>E13<br>E13<br>C11<br>C22<br>E13<br>C11<br>C22<br>E13<br>C11<br>C12<br>C13<br>C13<br>C13<br>C13<br>C13<br>C13<br>C13<br>C13<br>C13<br>C13                                                                                                    | MATER        |              |              |              |              |
|                  |                       |                        |                         | - Mate<br>plies<br>(part<br>- 1<br>- 1<br>- 1<br>- 1<br>- 1<br>- 1<br>- 1<br>- 1<br>- 1<br>- 1                                                                                                    | trial types 130, 131<br>can be assigned the<br>meter TYPF)<br>TYP=0: unidirectio<br>TYP=2: unidirectio<br>TYP=2: isotropic e<br>TYP=7: fabric com<br>TYP=7: fabric com<br>TyP=7: fabric com<br>TyP=7: fabric com<br>TyP=7: fa                                                                                                    | and 132 corresp<br>e following mat-<br>nal composite b<br>nal composite g<br>lastic-plastic da<br>posite bi-phase<br>posite global pf<br>red for plots. Fr<br>ables can be sav<br>mber given in th<br>y variables per pi<br>by type1 (13)<br>E11<br>E22<br>E12<br>E12<br>E12<br>E13<br>G11<br>G12<br>G12<br>G12<br>G12<br>G12<br>G13<br>G13<br>G13<br>G13<br>G13<br>G13<br>G13<br>G13<br>G13<br>G13                                                                                                    | cond to multi-lierial types in the inplace ply model of the maging ply model maging ply model (maging ply model) (material type) and on the plot of the following tail to the following tail to the f                                                                                                    | ayered shell mat<br>he Ply Data Sect<br>del, (material type<br>4, (material type<br>4, (material type<br>13, (material type<br>13, 13, 13, 13, 13, 13, 13, 13, 13, 13,                                                                                                    | erials. The<br>ion<br>pe 130, 131)<br>131)<br>pe 131)<br>(31)<br>132 the<br>mg on Cards<br>1132<br>ply type 6 (132)<br>$\epsilon_{11}$<br>$\epsilon_{22}$<br>$\epsilon_{13}$<br>$\epsilon_{11}$<br>$\epsilon_{22}$<br>$\epsilon_{13}$<br>$\epsilon_{11}$<br>$\sigma_{22}$<br>$\epsilon_{13}$<br>$\sigma_{13}$<br>$\sigma_{$                                                                                                    | MATERIALS    |              |              |              |              |
|                  |                       |                        |                         | - Mate<br>plies<br>(part<br>- 1<br>- 1<br>- 1<br>- 1<br>- 1<br>- 1<br>- 1<br>- 1<br>- 1<br>- 1                                                                                                    | trial types 130, 131<br>can be assigned th<br>meter ITYP)<br>TYP=0: unidirectio<br>TYP=2: isotropic e<br>TYP=2: isotropic e<br>TYP=7: fabric com<br>Hiary variables sa<br>wing auxiliary variables sa<br>wing auxiliary variable                                                                                                    | and 132 corresp<br>e following mate<br>nal composite b<br>nal composite g<br>lastic-plastic da<br>posite bi-phase<br>posite global pł<br>red for plots. Fi<br>ables can be sau<br>mber given in tł<br>variables per pi<br>pły tpel (131)<br>\$21<br>\$22<br>\$23<br>\$23<br>\$13<br>\$31<br>\$32<br>\$32<br>\$33<br>\$31<br>\$32<br>\$32<br>\$33<br>\$31<br>\$32<br>\$32<br>\$33<br>\$31<br>\$32<br>\$33<br>\$31<br>\$32<br>\$33<br>\$31<br>\$32<br>\$33<br>\$31<br>\$32<br>\$33<br>\$31<br>\$32<br>\$33<br>\$31<br>\$32<br>\$33<br>\$31<br>\$32<br>\$32<br>\$32<br>\$32<br>\$33<br>\$31<br>\$32<br>\$33<br>\$31<br>\$32<br>\$32<br>\$32<br>\$32<br>\$33<br>\$31<br>\$32<br>\$33<br>\$31<br>\$32<br>\$32<br>\$32<br>\$32<br>\$32<br>\$32<br>\$33<br>\$31<br>\$32<br>\$32<br>\$32<br>\$32<br>\$33<br>\$31<br>\$32<br>\$32<br>\$32<br>\$33<br>\$31<br>\$32<br>\$32<br>\$32<br>\$32<br>\$32<br>\$33<br>\$31<br>\$32<br>\$32<br>\$32<br>\$33<br>\$31<br>\$32<br>\$32<br>\$33<br>\$31<br>\$32<br>\$32<br>\$32<br>\$32<br>\$32<br>\$32<br>\$32<br>\$32<br>\$32<br>\$32                                                                                                    | ond to multi-l-<br>rial types in th<br>i-phase ply mc<br>lobal ply model (ma<br>y model, (mate<br>y model, (mate<br>y model, (mate<br>s material type<br>ed on the plot<br>e following tal<br>y for material type<br>plytope 2(33)<br>E11<br>E22<br>E12<br>E13<br>E13<br>E11<br>E22<br>E12<br>E13<br>E13<br>E11<br>E22<br>E13<br>E13<br>E11<br>E22<br>E13<br>E13<br>E13<br>E13<br>E13<br>E13<br>E13<br>E13<br>E13<br>E13                                                                                                    | ayered shell mat<br>he Ply Data Sect<br>del, (material typ<br>el, (material typ<br>terial type 132, 1<br>rial type 131)<br>is 130, 131 and<br>files, by specifyiole.<br>prose 130, 131 and<br>plytype 7 (131)                                                                                                    | erials. The<br>ion<br>pe 130, 131)<br>131)<br>pe 131)<br>(31)<br>132 the<br>ang on Cards<br>132<br>phytype 6(132)<br>$\epsilon_{11}$<br>$\epsilon_{22}$<br>$\epsilon_{13}$<br>$\epsilon_{11}$<br>$\epsilon_{22}$<br>$\epsilon_{13}$<br>$\sigma_{11}$<br>$\sigma_{22}$<br>$\sigma_{13}$<br>$\sigma_{11}$<br>$\sigma_{23}$<br>$\sigma_{13}$<br>$\sigma_{13}$<br>$\sigma_{13}$<br>$\sigma_{14}$<br>$\sigma_{17}$<br>$\sigma_{17}$<br>$\sigma_{17}$<br>$\sigma_{18}$<br>$\sigma_{11}$<br>$\sigma_{12}$<br>$\sigma_{13}$<br>$\sigma_{13}$<br>$\sigma_{13}$<br>$\sigma_{13}$<br>$\sigma_{13}$<br>$\sigma_{14}$<br>$\sigma_{17}$<br>$\sigma_{17}$<br>$\sigma_{17}$<br>$\sigma_{17}$<br>$\sigma_{18}$<br>$\sigma_{11}$<br>$\sigma_{12}$<br>$\sigma_{13}$<br>$\sigma_{13}$<br>$\sigma_{14}$<br>$\sigma_{14}$<br>$\sigma_{17}$ (volume)<br>$\sigma_{17}$ (fiber 1)                                                                                                    | SHELL        |              |              |              |              |
|                  |                       |                        |                         | - Mate<br>plies<br>(part<br>- 1<br>- 1<br>- 1<br>- 1<br>- 1<br>- 1<br>- 1<br>- 1<br>- 1<br>- 1                                                                                                    | trial types 130, 131<br>can be assigned the<br>meter TTYP-0: unidirection<br>TTYP-0: unidirection<br>TTYP-2: isotropic e<br>TTYP-2: isotropic e<br>TTYP-7: fabric com<br>lilary variables save<br>wing auxiliary variables save<br>wing auxiliary variables save<br>wing auxiliary variables save<br>wing auxiliary variables save<br>wing auxiliary variables save<br>wing auxiliary variables save<br>wing auxiliary variables save<br>wing auxiliary variables save<br>wing auxiliary variables save<br>wing auxiliary variables save<br>wing auxiliary variables save<br>ply type 6 [2]<br>[2] $(130,131)$<br>[2] $(130,131)$<br>[2] $(130,$                                                                                                    | and 132 corresp<br>e following material<br>nal composite b<br>nal composite g<br>lastic-plastic da<br>posite global pl<br>red for plots. Fi<br>ables can be sau<br>mber given in th<br>y variables per pl<br>ver 1 (131)<br>$\epsilon_{11}$<br>$\epsilon_{22}$<br>$\epsilon_{13}$<br>$\epsilon_{11}$<br>$\epsilon_{23}$<br>$\epsilon_{13}$<br>$\sigma_{11}$<br>$\sigma_{22}$<br>$\sigma_{13}$<br>$d^{-1} = shear$<br>damage<br>d = transverse<br>damage<br>$\epsilon_{2}^{2plastic}$<br>$\epsilon$                                                                                                    | end to multi-lerial types in the inplace ply model of an anging ply model of the inplace ply model of the inplace ply model of the inplace of the inplace of                                                                                                    | ayered shell mat<br>he Ply Data Sect<br>del, (material ty<br>el, (material type<br>del, (material type<br>132, 1<br>rial type 131)<br>es 130, 131 and<br>files, by specifyi<br>ole.<br>ypes 130, 131 and<br>files, by specifyi<br>ole.<br>ypes 130, 131 and<br>files, by specifyi<br>ole.<br>ypes 130, 131 and<br>files, by specifyi<br>ole.<br>ypes 130, 131 and<br>files, by specifyi<br>ole.<br>ypes 130, 131 and<br>files, by specifyi<br>ole.<br>ypes 130, 131 and<br>files, by specifyi<br>ole.<br>ypes 130, 131 and<br>files, by specifyi<br>ole.<br>ypes 130, 131 and<br>files, by specifyi<br>ole.<br>ypes 130, 131 and<br>files, by specifyi<br>ole.<br>ypes 130, 131 and<br>files, by specifyi<br>ole.<br>ypes 130, 131 and<br>files, by specifyi<br>ole.<br>ypes 130, 131 and<br>files, by specifyi<br>ole.<br>ypes 130, 131 and<br>files, by specifyi<br>ole.<br>ypes 130, 131 and<br>files, by specifyi<br>file<br>file<br>file<br>file<br>file<br>file<br>file<br>fil                                                                                                    | erials. The<br>ion<br>pe 130, 131)<br>131)<br>pe 131)<br>132 the<br>mg on Cards<br>132<br>py type 6 (132)<br>132<br>132 the<br>mg on Cards<br>132<br>py type 6 (132)<br>132<br>132<br>133<br>513<br>513<br>513<br>513<br>513<br>513<br>513<br>513<br>513                                                                                                    | MATERIALS    |              |              |              |              |
|                  |                       |                        |                         | - Mate<br>plies<br>(part<br>- 1<br>- 1<br>- 1<br>- 1<br>- 1<br>- 1<br>- 1<br>- 1<br>- 1<br>- 1                                                                                                    | trial types 130, 131<br>can be assigned the<br>meter TYPP)<br>TYP=0: unidirection<br>TYP=2: isotropic e<br>TYP=2: isotropic e<br>TYP=6: fabric come<br>lilary variables sav<br>wing auxiliary variables sav<br>wing auxiliary variables sav<br>wing auxiliary variables sav<br>wing auxiliary variables sav<br>wing auxiliary variables sav<br>wing auxiliary variables sav<br>wing auxiliary variables sav<br>wing auxiliary variables sav<br>wing auxiliary variables sav<br>wing auxiliary variables sav<br>wing auxiliary variables sav<br>wing auxiliary variables sav<br>type 1 (130,131)<br>phy type 0 (130,131)<br>phy type 0 (130,1                                                                                                    | and 132 corresp<br>e following mate<br>nal composite b<br>nal composite g<br>posite discontential and the<br>posite global pl<br>red for plots. Fr<br>ables can be sau<br>mber given in th<br>variables per pl<br>variables per pl<br>ply type1 (131)<br>\$11<br>\$22<br>\$13<br>\$13<br>\$11<br>\$22<br>\$13<br>\$13<br>\$11<br>\$22<br>\$13<br>\$13<br>\$11<br>\$22<br>\$13<br>\$13<br>\$13<br>\$13<br>\$13<br>\$13<br>\$13<br>\$13<br>\$12<br>\$22<br>\$13<br>\$13<br>\$13<br>\$13<br>\$13<br>\$12<br>\$22<br>\$13<br>\$13<br>\$13<br>\$13<br>\$12<br>\$22<br>\$13<br>\$13<br>\$13<br>\$12<br>\$22<br>\$13<br>\$13<br>\$13<br>\$12<br>\$22<br>\$13<br>\$13<br>\$13<br>\$12<br>\$22<br>\$13<br>\$13<br>\$13<br>\$12<br>\$22<br>\$13<br>\$13<br>\$12<br>\$22<br>\$13<br>\$13<br>\$13<br>\$12<br>\$22<br>\$13<br>\$13<br>\$13<br>\$12<br>\$22<br>\$13<br>\$13<br>\$12<br>\$22<br>\$13<br>\$13<br>\$12<br>\$22<br>\$13<br>\$13<br>\$12<br>\$22<br>\$13<br>\$13<br>\$13<br>\$12<br>\$22<br>\$13<br>\$13<br>\$12<br>\$22<br>\$13<br>\$13<br>\$12<br>\$22<br>\$13<br>\$13<br>\$12<br>\$22<br>\$13<br>\$13<br>\$12<br>\$22<br>\$13<br>\$13<br>\$12<br>\$22<br>\$13<br>\$13<br>\$12<br>\$22<br>\$13<br>\$13<br>\$12<br>\$22<br>\$13<br>\$13<br>\$12<br>\$22<br>\$13<br>\$13<br>\$12<br>\$22<br>\$13<br>\$13<br>\$12<br>\$22<br>\$13<br>\$13<br>\$22<br>\$22<br>\$13<br>\$13<br>\$21<br>\$22<br>\$22<br>\$21<br>\$23<br>\$23<br>\$21<br>\$22<br>\$22<br>\$22<br>\$22<br>\$22<br>\$22<br>\$22<br>\$22<br>\$22 | ond to multi-lerial types in the inplace ply model of an analysis of the plot of the plot                                                                                                    | ayered shell mat<br>he Ply Data Sect<br>del, (material ty<br>el, (material type<br>del, (material type<br>terial type 132, 1<br>rial type 131)<br>es 130, 131 and<br>files, by specifyi<br>ole.<br>yps 130, 131 and<br>files, by specifyi<br>ole.<br>yps 130, 131 and<br>files, by specifyi<br>ole.<br>yps 130, 131 and<br>files, by specifyi<br>ole.<br>yps 130, 131 and<br>files, by specifyi<br>ole.<br>yps 130, 131 and<br>files, by specifyi<br>ole.<br>yps 130, 131 and<br>files, by specifyi<br>ole.<br>yps 130, 131 and<br>files, by specifyi<br>ole.<br>yps 130, 131 and<br>files, by specifyi<br>ole.<br>yps 130, 131 and<br>files, by specifyi<br>file<br>differ 1<br>differ 1<br>differ 1<br>differ 1<br>differ 2<br>differ 2<br>differ 3<br>differ 3 | erials. The<br>ion<br>pe 130, 131)<br>131)<br>pe 131)<br>132 the<br>ing on Cards<br>132<br>py type 6(132)<br>132<br>132<br>132<br>132<br>132<br>132<br>132<br>132<br>132<br>132<br>132<br>132<br>132<br>132<br>132<br>132<br>132<br>132<br>132<br>132<br>132<br>132<br>132<br>132<br>132<br>132<br>132<br>133<br>132<br>132<br>132<br>132<br>132<br>132<br>132<br>133<br>133<br>132<br>132<br>133<br>132<br>133<br>133<br>133<br>132<br>133<br>1333<br>1333                                                                                                    | MATERIALS    |              |              |              |              |
|                  |                       |                        |                         | - Mate<br>plies<br>(part<br>- 1<br>- 1<br>- 1<br>- 2<br>- 4<br>- 4<br>- 4<br>- 4<br>- 4<br>- 4<br>- 4<br>- 4<br>- 4<br>- 4                                                                                    | trial types 130, 131<br>can be assigned the<br>meter TYPP)<br>TYP=0: unidirection<br>TYP=2: isotropic e<br>TYP=2: isotropic e<br>TYP=2: isotropic e<br>TYP=6: fabric come<br>lilary variables sav<br>wing auxiliary variables sav<br>wing auxiliary variables sav<br>wing auxiliary variables sav<br>wing auxiliary variables sav<br>wing auxiliary variables sav<br>wing auxiliary variables sav<br>wing auxiliary variables sav<br>wing auxiliary variables sav<br>wing auxiliary variables sav<br>wing auxiliary variables sav<br>wing auxiliary variables sav<br>minimum save save save<br>(130,131)<br>phytype 6(131)<br>$f_{11}$<br>$f_{12}$<br>$f_{12}$<br>$f_{13}$<br>$f_{13}$<br>$f_{14}$<br>$f_{15}$ (shear)<br>$f_{15}$<br>$f_{15}$<br>$f_{15$                                                                                                    | and 132 corresp<br>e following mate<br>nal composite b<br>nal composite g<br>lastic-plastic da<br>posite bi-phase<br>posite global pl<br>red for plots. Fr<br>ables can be sau<br>mber given in th<br>y variables per pl<br>by type1 (131)                                                                                                    | ond to multi-lirial types in the in-phase ply model of an an an an an an an an an an an an an                                                                                                    | ayered shell mat<br>he Ply Data Sect<br>del, (material ty<br>el, (material type<br>132, 1<br>material type 132, 1<br>material type 131, 2<br>material type 131, 3<br>material type 132, 1<br>material type 132, 1<br>material type 1                                                                                                    | erials. The<br>ion<br>pe 130, 131)<br>131)<br>pe 131)<br>132 the<br>ing on Cards<br>132<br>phy type 6(132)                                                                                                    | MATERIALS    |              |              |              |              |

#### PAM-CRASH materials cards:

#### **Finishing the model**

#### 1. Entities for the Punch

For convenience the stiff punch is defined as an 'approximate' rigid body. A simple and CPU fast method is to fix all nodes in the x-y plane and specify a <u>fixed velocity</u> in the vertical direction. Note this loading is not the same as a punch with <u>initial velocity</u> that slows down during impact as kinetic energy is converted into plate deformation energy.

- 1. Use **Crash > Loads > Displacement BC** and fix all nodes in the punch to have displacement boundary conditions 110111.
- 2. Use **Crash > Loads > 3D BC** and then select type VELBC for velocity loading. Define a curve function for IFUN3 (= dir. z) having a constant velocity -10mm/msec over a duration longer than the analysis (e.g. 0→100 msec).

#### 2. Entities for the Support

Fix the support with displacement boundary conditions (all nodes = 111111).

#### 3. Contacts: For the Punch-to-Disc and Disc-to-Support

For the Disc-to-Support:

- 1. Open Crash > Contacts and select contact type 34 (one sided contact).
- 2. Define one side (e.g. the Disc part) as SLAVE and the other contact part (e.g. the Support part) as MASTER.
- 3. Set the contact distance hcont=0.95mm. The actual separation of parts is approximately 1mm and this smaller contact distance will ensure there are no initial penetrations at the start.
- 4. Set the contact friction FRICT = 0.2 and contact damping XDMP1 = 0.1.
- 5. All other default parameters can be used (leave blank).

Repeat the same operations for the Punch-to-Disc contact. For the punch either the complete punch can be selected, or to save some CPU time only obvious nodes on the lower surface of the Punch (that will make contact) can be selected.

**4. Save (update) the dataset** (Composite\_SingleMultiLayerShell\_Model.pc) using the Export option.

# Running the model and investigating results

The PAM-CRASH dataset is run; then open the results file,

#### Composite\_SingleMultiLayerShell\_Model\_RESULT.erfh5

in a new Visual Viewer session.

#### **Deformed state results**

- Click **Results > Animation Control** to visualise the model and use the adjacent panel to examine deformations (either at a certain time, or as a continuous animation).
- Click **Results > Contour** and under Entity types activate SHELL and type Damage to visualise total damage in the shells. Note that other visualisation options are available. The evolution of contour damage can be seen at specific states (via the **Results > Animation Control**), or animated.

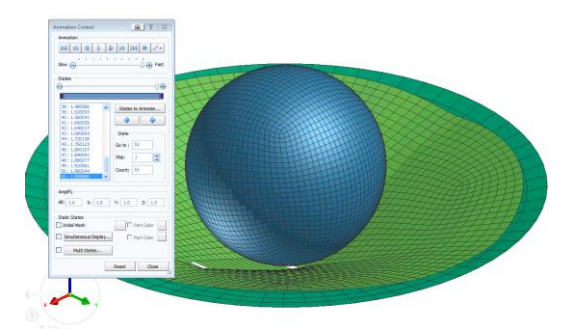

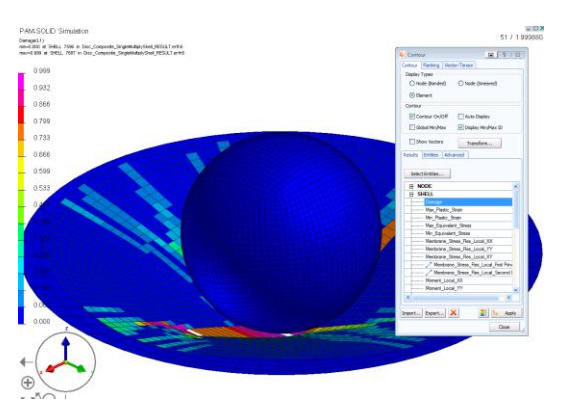

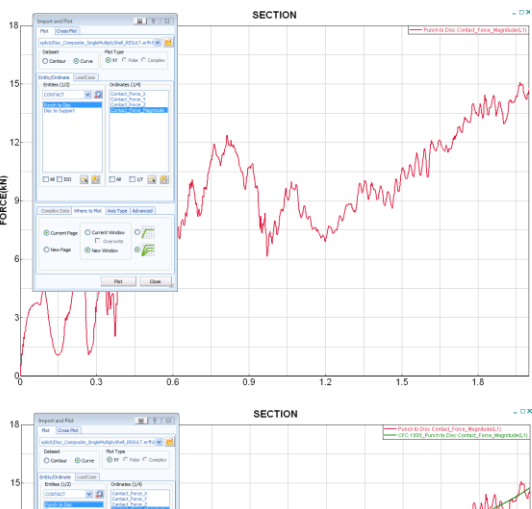

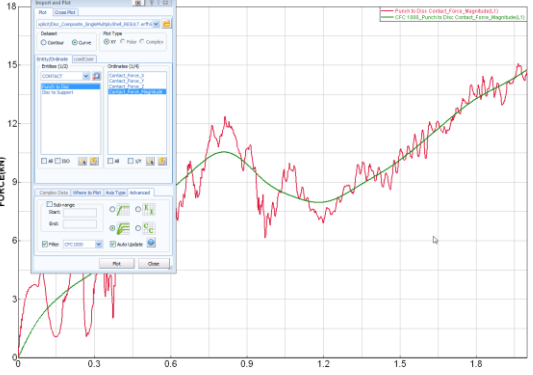

#### Time history results

Start time history contour plotting using **File > Import and Plot** 

3. In the panel that appears activate,

- CONTACT in the Entities
- The required contact: Punch to Disc
- Contact Force Magnitude
- Click PLOT

The red (oscillating) contact force time history curve should appear giving a maximum force of  $\approx 15$ kN.

This information can be passed through a filter (activate the filter under the tab **Advanced**). E.g. use a filter type CFC1000 to get the smoothed curve shown (green). This takes out all high frequency oscillations above 1000Hz.